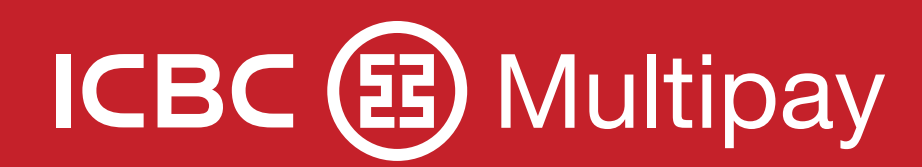

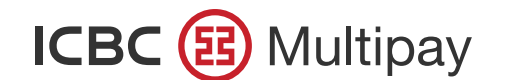

| $\leftrightarrow \rightarrow$ $\land$ ht | tps://www.multipay.com.ar/                                                                                                    |                                                                                                    |
|------------------------------------------|----------------------------------------------------------------------------------------------------|----------------------------------------------------------------------------------------------------|
|                                          |                                                                                                    |                                                                                                    |
|                                          |                                                                                                    |                                                                                                    |
|                                          | MÁS SIMPLE   ICBC MULTIPA   Pagos al exterior   Pagos al exterior   Financiaciones   MBRE JA MBRE DE EMPRE Cuenta Cuenta C | APELLIDO<br>EMPRESA 1<br>145678-1<br>: 21-Ago-2019 11:16<br>S<br>CONOZCA MÁS SOBRE<br>EL NUEVO ICBC MULTIPLAY. |
|                                          | Calendario Agosto 2019 ( ) Mis tareas MIÉRCOLES 21 AGO                                                                                                    |                                                                                                    |
|                                          | Do Lu Ma Mi Ju Vi Sa                                                                                                    |                                                                                                    |
|                                          | 28 29 30 31 1 2 3 Co<br>disp                                                                                                    | onozca otros productos<br>onibles en ICBC Multiplay.                                                           |
|                                          | 4 5 6 7 8 9 10                                                                                                    | Conocer más                                                                                                    |
|                                          | 11 12 13 14 15 16 17                                                                                                    |                                                                                                    |
|                                          | 18 <b>19 20 21 22 23 2</b> 4                                                                                                    | Necesito ayuda                                                                                                 |

Realizá tus pagos al exterior de manera fácil, rápida e intuitiva. Desde la barra superior del Home, a partir de las opciones desplegables de "Comercio Exterior", seleccioná "Pagos al exterior".

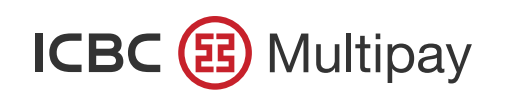

|                 | NICIO CUENTAS CHEQUES <del>V</del> COMER               | RCIO EXTERIOR - COMPROBANTES           |                     |   |
|-----------------|--------------------------------------------------------|----------------------------------------|---------------------|---|
|                 |                                                        | Pagos al Exterior                      |                     |   |
|                 | Pagos Consult                                          | a<br>Despachos de Importación          | ⊃ Pendiente<br>Regi |   |
|                 |                                                        |                                        | icg.                |   |
|                 |                                                        | Nueva operación 🗸                      |                     |   |
| Notit<br>Si pos | ee operaciones pendiente de re                         | Anortuno de Conte de Orádite de Iron e |                     |   |
| ,               | Ingrese en la opcion Operacion                         | Apertura de Carta de Credito de Impor  |                     |   |
| Novedades       | 1 Pendientes Ón de                                     | CO<br>Transferencia al exterior        | ltipay a 🛛 🔾 🕁 🖨    |   |
|                 | ilore strore                                           | Alta masiva                            |                     |   |
| Empresa 🗢       | Producto + Nro. de                                     |                                        | Acción              |   |
|                 | 4                                                      | istóricos Reportes y com               | nprobantes          |   |
| EMPRESA 1       | Carta de Crédito 12345689 A 000 03-J<br>de Importación |                                        | Jvedad Dar de alta  | _ |
|                 |                                                        |                                        |                     |   |

Luego, en el desplegable "Nueva operación", elegí "Pago por mercadería".

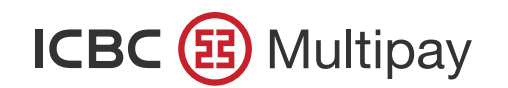

| $\leftrightarrow$ $\land$ ht | tps://www.multipay.com.ar/                                                                        |                                                                                                    |                           |
|------------------------------|---------------------------------------------------------------------------------------------------|----------------------------------------------------------------------------------------------------|---------------------------|
|                              |                                                                                                   | CIO EXTERIOR - COMPROBANTES                                                                                                    |                           |
| ×                            | ABANDONAR                                                                                         | Nuevo pago por mercadería                                                                                                    |                           |
|                              | D 2<br>SOLICITANTE Y CUENTA DATOS DE LA OPERACIÓN                                                 | ع المراح المراح الم<br>المراح المراح المراح المراح المراح المراح المراح المراح المراح المراح المراح المراح المراح المراح المراح المراح المراح المراح<br>المراح المراح المراح المراح المراح المراح المراح المراح المراح المراح المراح المراح المراح المراح المراح المراح<br>المراح المراح المح المراح المراح المراح المر | 5<br>confirmación<br>echa |
|                              | Solicitante de operación.<br>Se va a dar de alta una solicitud de Pago por mercadería a nombre de | e EMPRESA 1. CUIT Nº C                                                                                                    |                           |
|                              | Empresa y monto total de la operación<br>EMPRESA<br>EMPRESA 1<br>Debitar en nuestra cuenta:       | CUENTA<br>USD - DOLAR (DIVISA)<br>USD - DC<br>USD - DOLAR (DIVISA)<br>USD - C<br>EUR - EURO<br>EUR - EURO<br>CNY - YUAN                                                                                                    |                           |
|                              | Seleccione la cuenta                                                                              | AUD - I<br>CAD - I<br>DKK - C<br>NOK - C<br>le Impo<br>GBP - LI<br>ZAR - RA<br>DI GBP - LIBRAS ESTERLINAS                                                                                                    |                           |
|                              | Debitar gastos, comisiones e impuestos<br>CUENTA<br>Seleccione la cuenta                          | GASTOS DEL .<br>Seleccione opcic                                                                                                    |                           |

Un flujo de pasos con campos a completar, te guiará hasta concretar la nueva solicitud de pago de mercaderías.

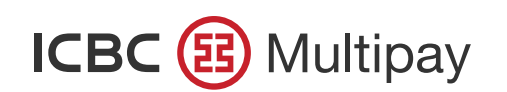

| ←→ Q https://www.mul               | tipay.com.ar/                                                                                                   |                                 |                     |  |
|------------------------------------|----------------------------------------------------------------------------------------------------|---------------------------------|---------------------|--|
|                                    | CUENTAS CHEQUES <b>• COMERCIO EXTERIOR •</b> CO                                                                 | OMPROBANTES                     |                     |  |
|                                    | Pagos a                                                                                                    | Exterior                        |                     |  |
|                                    | Pagos Consulta de Despachos de                                                                                  | Importación Registro Aduanei    | o Pendiente         |  |
|                                    |                                                                                                    |                                 |                     |  |
| ABANDONAR                          | Nuevo pago po                                                                                                   | or mercadería                   |                     |  |
|                                    | 9                                                                                                    |                                 | A                   |  |
| SC.                                | ^ DE LA OPERACIÓN BENEF                                                                                         | CIARIO DOCUMENTACIÓN COMPLEMENT | ITARIA CONFIRMACIÓN |  |
|                                    |                                                                                                    |                                 |                     |  |
| Debitar en nuestra cue             | enta:                                                                                                    |                                 |                     |  |
| CONCEPTO<br>Seleccione el concepto |                                                                                                    | Q                               |                     |  |
|                                    |                                                                                                    |                                 |                     |  |
| B05 - Pagos anticipados            | de importaciones de bienes                                                                                      |                                 |                     |  |
| B06 - Pagos diferidos de           | importaciones de bienes                                                                                         |                                 |                     |  |
| B07 - Pagos vista de imp           | ortaciones de bienes                                                                                            |                                 |                     |  |
|                                    | needed at the second system of the second second second second second second second second second second second |                                 |                     |  |

Seleccioná del menú desplegable el concepto correspondiente a la operación y, luego, "Siguiente".

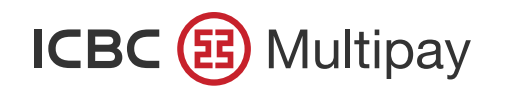

| ICBC 😝 🕨                   | ICIO CUENTAS CHEQUES <b>COMERCIO EXTERIOR COMPROBANTES</b>                                      |     |  |
|----------------------------|-------------------------------------------------------------------------------------------------|-----|--|
| X ABANDONAR                | Nuevo pago por mercadería                                                                       |     |  |
| Aplicación de despaci      | TA DATOS DE LA OPERACIÓN BENEFICIARIO DOCUMENTACIÓ                                              | A 5 |  |
| Despachos de Importaciór   | • pachos de importación                                                                         |     |  |
| Agregar destinación        | <ul> <li>itación</li> <li>ar por lo menos un permiso de importación</li> <li>itación</li> </ul> |     |  |
| Facturas relacionadas a la | O                                                                                               |     |  |
|                            |                                                                                                 |     |  |

Para el concepto B06, es necesario que ingreses los despachos de importación relacionados.

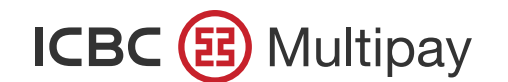

| I          |                                                | AS CHEQUES ▼ COMERCIO EXT     | ERIOR - COMPROE | BANTES       |                       |              | 0 |
|------------|------------------------------------------------|-------------------------------|-----------------|--------------|-----------------------|--------------|---|
| d          | ción de despacho                               |                               | BENEFICIABIO    | DOCUMENT     | A CIÓN COMPLEMENTABIA | CONFIRMACIÓN | N |
| Despa      | chos de Importació                             | ón                            |                 |              |                       |              |   |
| <b>#</b> * | Número de E<br>despacho de co<br>Importación t | Documento<br>de<br>gransporte | enta FOB        | Flete Seguro | Otros Monto tota      |              |   |
| 1          | 12345IC01 A                                    | ABCDEFGH 0 FOB                | ▼ 10,00         |              |                       | 10,00        |   |
| (+)        | Agregar destinaci                              | ón                            |                 |              |                       |              |   |
| Factur     | as relacionadas a l                            | a opera                       |                 |              |                       |              |   |
|            |                                                | _                             |                 |              |                       |              |   |

Si el despacho de importación se encuentra nominado a ICBC, podrás elegirlo desde la lista desplegable ingresando los primeros 4 dígitos.

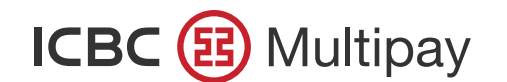

|         |                                                                                                    |                               | •                     |                           |              |  |
|---------|----------------------------------------------------------------------------------------------------|-------------------------------|-----------------------|---------------------------|--------------|--|
| ← → Q H | https://www.multipay.c                                                                                                    | :om.ar/                       |                       |                           |              |  |
|         |                                                                                                    | CHEQUES <b>COMERCIO EXTER</b> | COMPROBANTES          |                           |              |  |
|         |                                                                                                    | Р                             | agos al Exterior      |                           |              |  |
|         | Pagos                                                                                                    | Consulta de Des               | pachos de Importación | Registro Aduanero Pendier | nte          |  |
|         | ABANDONAR<br>DE L<br>SOLICITANTE Y CUENT/<br>ES EMPRESA<br>BENEFICIARIA '<br>Beneficiario<br>Seleccione / esc<br>Se muestran los<br>operación y mor<br>para este tipo de | A OPERACIÓN<br>VINCULADA ①:   | sigu                  |                           | CONFIRMACIÓN |  |

A continuación, completá el dato del beneficiario o seleccionalo del desplegable. También podés consultar los ya cargados desde la Agenda de beneficiarios 🗊

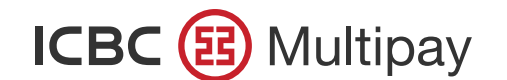

| $\leftarrow \rightarrow \circ$ | https://www.multipay.com                                                                                                    | m.ar/                                                                                                    |                                                                                  |                          |  |
|--------------------------------|----------------------------------------------------------------------------------------------------|----------------------------------------------------------------------------------------------------|----------------------------------------------------------------------------------|--------------------------|--|
|                                |                                                                                                    | CHEQUES <b>V</b> COMERCIO EXTERIOR V COMPROBAN                                                                  | TES                                                                              |                          |  |
|                                | SOLICITANTE Y CUENTA DATO                                                                                                    | S DE LA OPERACIÓN BENEFICIARIO                                                                                  | 4<br>DOCUMENTACIÓN COMPLEMENTARIA                                                | <b>5</b><br>CONFIRMACIÓN |  |
|                                | BENEFICIARIA DE LA OPERACIÓN ES EMP                                                                                                    | RESA VINCULADAO: O SI O NO                                                                                      |                                                                                  |                          |  |
|                                | Beneficiario<br>Seleccione / escriba el beneficiario<br>Se muestran los beneficiarios válidos para este t                                                                                                    | ipo de                                                                                                    |                                                                                  |                          |  |
|                                | operación y moneda                                                                                                    |                                                                                                    |                                                                                  |                          |  |
|                                |                                                                                                    |                                                                                                    |                                                                                  |                          |  |
|                                | DATOS DEL BENEFICIARIO                                                                                                    |                                                                                                    |                                                                                  | ×                        |  |
|                                | DATOS DEL BENEFICIARIO<br>DESCRIPCIÓN DEL BENEFICIARIO<br>Descripción del Beneficiario                                                                                                    | RAZÓN SOCIAL/NOMBRE                                                                                             | DOMICILIO DEL BENEFICIARIO<br>Calle 123                                          | ×                        |  |
|                                | DATOS DEL BENEFICIARIO<br>DESCRIPCIÓN DEL BENEFICIARIO<br>Descripción del Beneficiario<br>PAÍS DEL BENEFICIARIO<br>País del Beneficiario                                                                                                    | RAZÓN SOCIAL/NOMBRE<br>Nombre<br>TIPO DE PERSONA<br>Persona jurídica                                            | DOMICILIO DEL BENEFICIARIO<br>Calle 123<br>EMAIL (OPCIONAL)<br>Ingrese el e-mail | ×                        |  |
|                                | DATOS DEL BENEFICIARIO<br>DESCRIPCIÓN DEL BENEFICIARIO<br>Descripción del Beneficiario<br>PAÍS DEL BENEFICIARIO<br>País del Beneficiario<br>TELÉFONO (OPCIONAL)<br>Ingrese el número                                                                 | RAZÓN SOCIAL/NOMBRE<br>Nombre<br>TIPO DE PERSONA<br>Persona jurídica<br>CELULAR (OPCIONAL)<br>Ingrese el número | DOMICILIO DEL BENEFICIARIO<br>Calle 123<br>EMAIL (OPCIONAL)<br>Ingrese el e-mail | ×                        |  |
|                                | DATOS DEL BENEFICIARIO<br>DESCRIPCIÓN DEL BENEFICIARIO<br>Descripción del Beneficiario<br>PAÍS DEL BENEFICIARIO<br>País del Beneficiario<br>TELÉFONO (OPCIONAL)<br>Ingrese el número<br>BANCO RECIBIDOR                                              | RAZÓN SOCIAL/NOMBRE<br>Nombre<br>TIPO DE PERSONA<br>Persona jurídica<br>CELULAR (OPCIONAL)<br>Ingrese el número | DOMICILIO DEL BENEFICIARIO<br>Calle 123<br>EMAIL (OPCIONAL)<br>Ingrese el e-mail | ×                        |  |
|                                | DATOS DEL BENEFICIARIO<br>DESCRIPCIÓN DEL BENEFICIARIO<br>Descripción del Beneficiario<br>PAÍS DEL BENEFICIARIO<br>País del Beneficiario<br>TELÉFONO (OPCIONAL)<br>Ingrese el número<br>BANCO RECIBIDOR<br>BANCO RECIBIDOR<br>Banco Recibidor (PAÍS) | RAZÓN SOCIAL/NOMBRE<br>Nombre<br>TIPO DE PERSONA<br>Persona jurídica<br>CELULAR (OPCIONAL)<br>Ingrese el número | DOMICILIO DEL BENEFICIARIO<br>Calle 123<br>EMAIL (OPCIONAL)<br>Ingrese el e-mail | Χ                        |  |

En caso de requerirlo y desde "Nuevo beneficiario", podrás agregar uno manualmente completando sus datos. Para esta acción es necesario que cuentes con permisos de modificación para la agenda, que pueden otorgarse desde la lista de permisos de usuario, en "Pagos al exterior", "Agenda" y "Administrar"; dando de alta, baja o modificando proveedores del exterior.

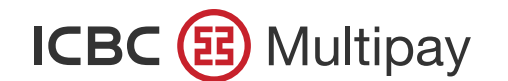

|                      | UENTAS CHEQUES <b>V COMERCIO EXTERIOR V</b> COMPROBANTES |                               |
|----------------------|----------------------------------------------------------|-------------------------------|
|                      | Nuevo pago por mercadería                                |                               |
|                      |                                                          | 0                             |
| SOLICITANTE Y CUENTA | DATOS DE LA r                                            | 9<br>PLEMENTARIA CONFIRMACIÓN |
|                      | ea agregar docuementos complementaric                    |                               |
|                      |                                                          | -                             |
| r                    | Haga click sobre la imagen.                              |                               |
|                      | (JPG, PDF, TIFF, PHG, Multi-TIFF, más 50 Mb por archivo) |                               |
|                      |                                                          |                               |
|                      |                                                          |                               |
|                      |                                                          |                               |
|                      |                                                          |                               |
|                      |                                                          |                               |
|                      | Guardar Borrador Anterior Siguiente                      |                               |
|                      |                                                          |                               |

En el siguiente paso de "Documentarios complementaria", podrás adjuntar documentación respaldatoria de tus operaciones, arrastrando el archivo al recuadro gris o seleccionándolo desde las carpetas de tu ordenador.

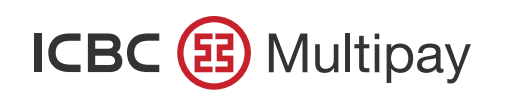

| ← → Q https://www.multipay.com.ar/                                          |                                |
|-----------------------------------------------------------------------------|--------------------------------|
|                                                                             |                                |
| X ABANDONAR Nuevo pago por mercadería                                       |                                |
| SOLICITANTE Y CUENTA DATOS DE LA OPERACIÓN BENEFICIARIO DOCUMENTACIÓN COMPI | 5<br>LEMENTARIA CONFIRMACIÓN   |
| ¿Desea agregar docuementos complementarios?<br>Haga click sobre la imagen   |                                |
| (JPG, PDF, TIFF, PHG, Multi-TIF-<br>5 % Completa                            |                                |
| EJEMPLO_1.png 100 % Completa E.'                                            | 100 % Completa<br>ile 856,40KB |
| Guardar Anterior Siguiente                                                  |                                |
|                                                                             | a                              |

Elegí "Siguiente" para continuar.

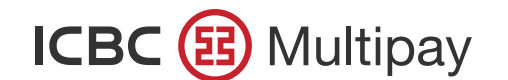

| $\rightarrow$ Q nttps://www.multi | pay.com.ar/                                       |                      |         |  |
|-----------------------------------|---------------------------------------------------|----------------------|---------|--|
|                                   | CUENTAS CHEQUES <b>COMERCIO EXTERIOR</b> COMPROB  | ANTES                |         |  |
|                                   | DATOS DE LA OPERACIÓN BENEFICIARIO                |                      |         |  |
|                                   |                                                   |                      |         |  |
|                                   | Chuite chién de documentos co                     | mplementarios        |         |  |
| ARCHIVO: EJEMPLO_1.pdf            |                                                   |                      |         |  |
| Imagen                            | Тіро                                              |                      |         |  |
| EJEMPLO_1.                        | Otra documentación 🛛 🗸 🔻                          | I, <sup>s</sup> ario |         |  |
|                                   | Otra documentación                                | _                    |         |  |
|                                   | Factura de importación<br>Documento de transporte |                      |         |  |
| ARCHIVO: E                        | Factura<br>Factura proforma                       |                      | Ē ~     |  |
| ARCHIVO: EJEM.                    | Certificado de validación                         |                      | <u></u> |  |
| ESAD                              | O CANTIDAD DE IMÁGENES: 1                         |                      |         |  |

Si por el tipo de operación el Banco te solicita adjuntar documentación respaldatoria adicional, deberás hacerlo catalogándola mediante la opción que corresponda en "Tipo". En caso contrario, no podrás avanzar al siguiente paso de Confirmación.

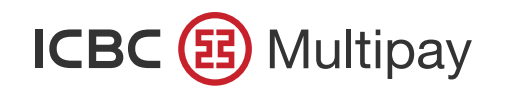

| ← → Q https://www.multipay.com.ar/                                                                                                    |                                                                                                    |              |  |
|----------------------------------------------------------------------------------------------------|----------------------------------------------------------------------------------------------------|--------------|--|
|                                                                                                    | ERIOR - COMPROBANTES                                                                                                   |              |  |
| ABANDONAR                                                                                                    | vo pago por mercadería                                                                                                 |              |  |
| SOLICITANTE Y CUENTA DATOS DE LA OPERACIÓN                                                                                                    | BENEFICIARIO DOCUMENTACIÓN COMPLEMENTARIA                                                                              | CONFIRMACIÓN |  |
| Se va a dar de alta una solicitud de Pago por mercadería a nombre de EMPR<br>SOLICITANTE Y CUENTA                                                                                                    | RESA 1, CUIT N° 20-1235678-9 con fecha 21 de agosto de 2019                                                            |              |  |
| Debitar en cuenta:<br>EMPRESA: 20-1235678-9 - EMPRESA 1<br>CUENTA A DEBITAR: CC \$ 1234/12345678/00<br>MONEDA DE LA OPERACIÓN: USD - DOLAR (DIVISA)<br>MONTO A GIRAR AL EXTERIOR: USD 10,00<br>MONTO A DEBITAR: USD 10,00 | Debitar gastos y comisiones:<br>CUENTA A DEBITAR: CC \$ 1234/12345678/00<br>GASTOS DEL EXTERIOR A CARGO DEL: Ordenante |              |  |
| BOLETO DE VENTA DE CAMBIO                                                                                                    |                                                                                                    |              |  |
| <b>CONCEPTO:</b> B06 - Pagos diferidos de importaciones de bienes<br><b>REFERENCIA DEL PAGO:</b> Paises Bajos                                                                                                    | OPERACIÓN ALCANZADA POR COM. BCRA AB401: No                                                                            |              |  |
| BENEFICIARIO                                                                                                    |                                                                                                    |              |  |
| ΒΕΝΕΕΙΓΙΑΡΙΑ ΠΕ Ι Α ΟΡΕΦΑΓΙΟΝ Ες ΕΜΡΡΕςΑ ΥΙΝΟΙΙ ΑΠΑ· Νο                                                                                                    |                                                                                                    |              |  |

Por último, visualizarás en pantalla todos los datos de la operación cargada para poder confirmar la operación.

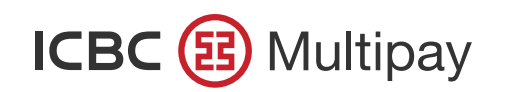

|                                            |                                                                                                    |                                                                          | •                                                                      |             |                |   |
|--------------------------------------------|----------------------------------------------------------------------------------------------------|--------------------------------------------------------------------------|------------------------------------------------------------------------|-------------|----------------|---|
| $\leftarrow \rightarrow$ <b>Q</b> https:// | www.multipay.com                                                                                                    | .ar/                                                                     |                                                                        |             |                |   |
| ICBC (                                     |                                                                                                    | EQUES V COMERCIO EXTER                                                   | IOR - COMPROBANTES                                                     |             |                |   |
|                                            |                                                                                                    | Pa                                                                       | agos al Exterior                                                       |             |                |   |
|                                            | Pagos                                                                                                    | Consulta de Desi                                                         | pachos de Importación                                                  | Regie       |                |   |
|                                            |                                                                                                    | _                                                                        | ,                                                                      |             |                |   |
|                                            |                                                                                                    |                                                                          | Nueva operación 🗸                                                      |             |                |   |
|                                            | Notificación sobre operaciones pendien<br>Si posee operaciones pendien<br>, ingrese en la opción Operación Operación | eraciones de Come<br>te de resolución de Com<br>eraciones anteriores del | ercio Exterior<br>ercio Exterior ingresadas e<br>menú COMERCIO EXTERIC | j antes del |                |   |
| $\bigcirc$                                 | Pago por mercadería s<br>ID Banco: 1234567 Monto: US                                                                 | se creó correctame<br>SD 10,00                                           | ente                                                                   |             | Firmar         | × |
|                                            | Novedades Pendiente                                                                                                  | Histo                                                                    | óricos Reportes y com                                                  |             |                |   |
| 0                                          |                                                                                                    |                                                                          |                                                                        |             |                |   |
|                                            |                                                                                                    |                                                                          | icines une                                                             |             |                |   |
|                                            | -                                                                                                    | -                                                                        | icienci une                                                            |             | Report of Land |   |
| 0                                          |                                                                                                    |                                                                          |                                                                        |             |                |   |
| <u>0</u>                                   | Andrease and and and                                                                                                 | -8-16-2000 00-10                                                         | cores use                                                              | AR Chate    | WOMAN -        |   |

Al finalizar la operación, recibirás un mensaje que te permitirá Firmar y Liberar la misma.

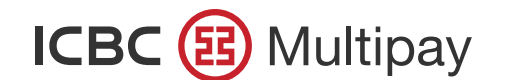

| $\leftrightarrow \rightarrow$ Q | https://www.multipay.com                                                                                       | .ar/                                                                                                    |                                                                     |                                                                                                    |  |
|---------------------------------|----------------------------------------------------------------------------------------------------|----------------------------------------------------------------------------------------------------|---------------------------------------------------------------------|----------------------------------------------------------------------------------------------------|--|
|                                 |                                                                                                    | EQUES <b>T</b> COMERCIO EXTERIOR T COM                                                                                                    | IPROBANTES                                                          |                                                                                                    |  |
|                                 | Pagos           Notificación sobre op           Si posee operaciones pendir           , ingrese en la opción ( | Cor<br>Nueva ope<br>es de Comercio Exter<br>solución de Comercio Exter<br>es anteriores del menú COM                                                                                                    | eración  istro Ad terior fior ingresadas en ICBC M AERCIO EXTERIOR. | uanero Pendiente<br>ult                                                                                                    |  |
|                                 | Novedades Pend                                                                                                 | Históricos (123)                                                                                                    | Reportes y comprobantes                                             |                                                                                                    |  |
|                                 | C Parate Management                                                                                            | eraria e Berritante e                                                                                                    | No                                                                  | · ····                                                                                                    |  |
|                                 | - Papers receive an inclusion                                                                                  | · SENEPEHARD I                                                                                                    | 198                                                                 | anan in terrar                                                                                                    |  |
|                                 | · ****                                                                                                    |                                                                                                    | 100 48                                                              | annan I -                                                                                                    |  |
|                                 | Antonio Tale Internet Acte                                                                                     | In families address of the second second sec |                                                                     | tertengen 1 -                                                                                                    |  |
|                                 | Restaurale Carlo                                                                                               |                                                                                                    |                                                                     | and a second second sec |  |

En la solapa "Históricos" o "Reportes y comprobantes" podrás chequear el estado de tus operaciones, realizar consultas, descargas e impresiones de los comprobantes correspondientes a cada operación.

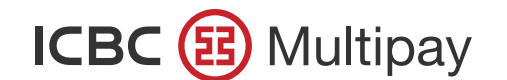

| Pagos al Exterior         Pagos       Consulta de Despachos de Importación       Registro Aduanero Pendiente         Nevea operación        Nevea operación        Registro Aduanero Pendiente         Novelados       Novelados se operaciones de Comercio Exterior       Si pose operaciones pendiente de resolución de Comercio Exterior ingresadas en ICBC Multipay antes del , ingrese en la opción Operaciones anteriores del menú COMERCIO EXTERIOR.       Novelados       Pendientes       Históricos       Reportes y comprobantes       o $\diamondsuit$ Acción         Estadoc Lingúdados       0       Nro. de Operación        Fecha de alta        Beneficianto        Moneda        Ver comprombante       ✓ <ul> <li>Tradistorion al</li> <li>000123456A001</li> <li>16-Abr-2020</li> <li>BEINEFICIARIO 1</li> <li>EUR</li> <li>Pago por mercadería 000123456A001</li> <li>16-Abr-2020</li> <li>BEINEFICIARIO 2</li> <li>USD</li> <li>Ver formulario</li> <li>Ver SWIFT</li> <li>Ver defalle</li> </ul>                                                                                                    | ICBC 🔨 🛛                                                                                                    | ICIO CUENTAS CHEQUES 🔻                                                                                                    | COMERCIO EXTERIOR - CO                                                                                                    | MPROBANTES                                            |                     |                                                                     |       |  |
|----------------------------------------------------------------------------------------------------|----------------------------------------------------------------------------------------------------|----------------------------------------------------------------------------------------------------|----------------------------------------------------------------------------------------------------|-------------------------------------------------------|---------------------|---------------------------------------------------------------------|-------|--|
| Pages       Consulta de Despachos de Importación       Registro Aduanero Pendiente         Neuvea operación «       Neuvea operación «         Notificación sobre operaciones de Comercio Exterior       Siposee operaciones pendiente de resolución de Comercio Exterior ingreseadas en ICBC Multipay antes del , ingrese en la opción Operaciones del menú COMERCIO EXTERIOR.         Nevedades       Pendientes       Históricos       Reportes y comprobantes       Acción         Exterior       Producto       No. de Operación «       Beneficiario %       Moneda «       Uquidada       Ver comprombante <ul> <li>mansferencia al 000122458A.001</li> <li>16-Abr-2020</li> <li>BENEFICIARIO 2</li> <li>Uso</li> <li>Uso</li> <li>Uquidada</li> <li>Ver SWIFT</li> <li>Ver detalle</li> </ul>                                                                                                    |                                                                                                    |                                                                                                    | Pages al                                                                                                    | Exterior                                              |                     |                                                                     |       |  |
| Novedades       Pendientes       Históricos 2       Reportes y comprobantes       a o +       Acción         Image: Pendiente de pendiente de resolución de Comercio Exterior ingresadas en ICBC Multipay antes del , ingrese en la opción Operaciones anteriores del menú COMERCIO EXTERIOR.       a o +       Acción         Image: Pendientes       Históricos 2       Reportes y comprobantes       a o +       Acción         Image: Pendiente de operación +       Fecha de alta +       Beneficiario +       Moneda +       Image: Pendiente +       Ver formulario         Image: Pendiente al 000123456A001       16-Abr-2020       BENEFICIARIO 1       EUR       Ver formulario       Ver SWIFT         Image: Pendiente al 000123456A001       16-Abr-2020       BENEFICIARIO 2       USD       Ver detalle                                                                                                    |                                                                                                    | Pagos                                                                                                    | Consulta de Despachos de I                                                                                                    | mportación                                            | Registro Aduar      | ero Pendiente                                                       |       |  |
| Mueva operacione       Motificación sobre operaciones de Comercio Exterior         Si posee operaciones pendiente de resolución de Comercio Exterior ingresadas en ICBC Multipay antes del , ingrese en la opción Operaciones anteriores del menú COMERCIO EXTERIOR.       Image: Compression of the comercio Exterior ingresadas en ICBC Multipay antes del , ingrese en la opción Operaciones anteriores del menú COMERCIO EXTERIOR.         Novedades       Pendientes       Históricos       Reportes y comprobantes       Image: Compression of the compression of the comp                                                                               |                                                                                                    |                                                                                                    |                                                                                                    |                                                       |                     |                                                                     |       |  |
| Notificación sobre operaciones de Comercio Exterior   Si posee operaciones pendiente de resolución de Comercio Exterior ingresadas en ICBC Multipay antes del ingrese en la opción Operaciones anteriores del menú COMERCIO EXTERIOR.   Novedades Pendientes Históricos Reportes y comprobantes Acción   Estado: Liquidada Xo. de Operación + Fecha de alta + Beneficiario + Moneda + exterior Moneda + Ver comprombante   Transferencia al 000123456A001 16-Abr-2020 BENEFICIARIO 1 EUR   Pego por mercadería 000123456A001 16-Abr-2020 BENEFICIARIO 2 USD                                                                                                    |                                                                                                    |                                                                                                    | Nueva oper                                                                                                    | ación V                                               |                     |                                                                     |       |  |
| Novedades       Pendientes       Históricos       Image: Contro perdedori o perdedori perdedori perdedori o perdedori o perdodi o perdedori | Notifi<br>Si pose                                                                                              | cación sobre operacior                                                                                                    | nes de Comercio Ext                                                                                                    | erior                                                 |                     |                                                                     |       |  |
| Novedades       Pendientes       Históricos       2       Reportes y comprobantes       Acción         Estado: Liquidada ×                                                                                                    | ir ir                                                                                                    | e operaciones pendiente de res                                                                                                    | solución de Comercio Exteri                                                                                                    | or ingresadas en                                      | ICBC Multipay antes | del                                                                 |       |  |
| <ul> <li>Producto          <ul> <li>Nro. de Operación              <li>Fecha de alta              <li>Beneficiario              <li>Moneda              </li> <li>Transferencia al exterior</li> <li>Pago por mercadería 000123456 A 001</li> <li>16-Abr-2020</li> <li>BENEFICIARIO 1</li> <li>EUR</li> <li>Euguidada</li> <li>Ver formulario</li> <li>Ver SWIFT</li> </li></li></li></ul> </li> <li>Ver detalle</li> </ul>                                                                                                    | , ir                                                                                                    | e operaciones pendiente de res<br>Igrese en la opción Operacione                                                                                                    | solución de Comercio Exteri<br>es anteriores del menú COM                                                                          | or ingresadas en<br>ERCIO EXTERIOR                    | ICBC Multipay antes | del                                                                 |       |  |
| Transferencia al exterior       000123456 A 001       16-Abr-2020       BENEFICIARIO 1       EUR         Pago por mercadería       000123456 A 001       16-Abr-2020       BENEFICIARIO 2       USD         Ver formulario       • • • •       • • • •       • • • •         Ver SWIFT       • • • •       • • • •       • • • •                                                                                                    | Novedades                                                                                                    | e operaciones pendiente de res<br>ngrese en la opción Operacione<br>s Pendientes                                                                                                    | solución de Comercio Exteri<br>es anteriores del menú COM<br>Históricos 2                                                          | or ingresadas en<br>ERCIO EXTERIOR<br>Reportes y comp | robantes            | del                                                                 |       |  |
| Pago por mercadería 000123456 A 001 16-Abr-2020 BENEFICIARIO 2 USD Liquidada Ver SWIFT                                                                                                    | Novedade:<br>Estado: Liqu                                                                                      | e operaciones pendiente de res<br>ngrese en la opción Operacione<br>s Pendientes<br>idada ×<br>Nro. de Operación \$ Fecha                                                                 | solución de Comercio Exteri<br>es anteriores del menú COM<br>Históricos (2)                                                        | or ingresadas en<br>ERCIO EXTERIOR<br>Reportes y comp | robantes            | del<br>Acción<br>Ver                                                |       |  |
| Ver detalle                                                                                                    | Novedade:<br>Estado: Liqu<br>Producto ¢                                                                        | ee operaciones pendiente de res<br>ingrese en la opción Operacione<br>s Pendientes<br>idada ×<br>Nro. de Operación ♦ Fecha<br>3 al 000123456 A 001 16-Ab                                  | solución de Comercio Exteri<br>es anteriores del menú COM<br>Históricos 2<br>a de alta • Beneficiario •<br>Abr-2020 BENEFICIARIO 1 | Moneda <del>\$</del><br>EUR                           | robantes            | del<br>Acción<br>Ver<br>comprombante<br>Ver formulario              | • •   |  |
|                                                                                                    | Novedade:          Estado: Liqu         Producto \$         Transferencia         exterior         Pago por me | ee operaciones pendiente de res<br>ngrese en la opción Operacione<br>s Pendientes<br>Idada ×<br>Nro. de Operación ♦ Fecha<br>a al 000123456 A 001 16-At<br>rcadería 000123456 A 001 16-At | solución de Comercio Exteri<br>es anteriores del menú COM<br>Históricos 2<br>Abr-2020 BENEFICIARIO 1<br>Abr-2020 BENEFICIARIO 2    | Moneda +<br>EUR<br>USD                                | ICBC Multipay antes | del<br>Acción<br>Ver<br>comprombante<br>Ver formulario<br>Ver SWIFT | • · · |  |

Recordá que también, desde la solapa Históricos, podrás replicar operaciones anteriores en proceso o ya liquidadas. Para hacerlo, filtrá operaciones de pago por mercadería, y elegí la opción "Replicar operación" del menú de tres puntos de la que requieras replicar.

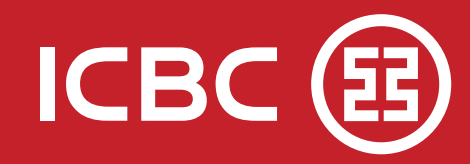

# Mesa de Ayuda

## 0810-444-5463 (opción 4) ?

Lunes a viernes de 8 a 19 hs.

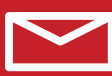

ayuda\_canales\_electronicos@icbc.com.ar

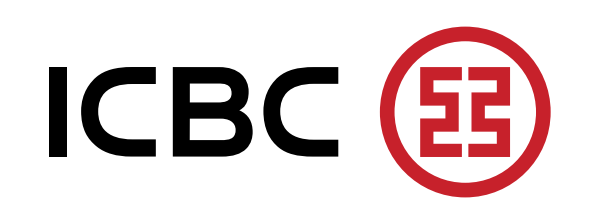